# 快速操作指南 GS300智能墙面插座

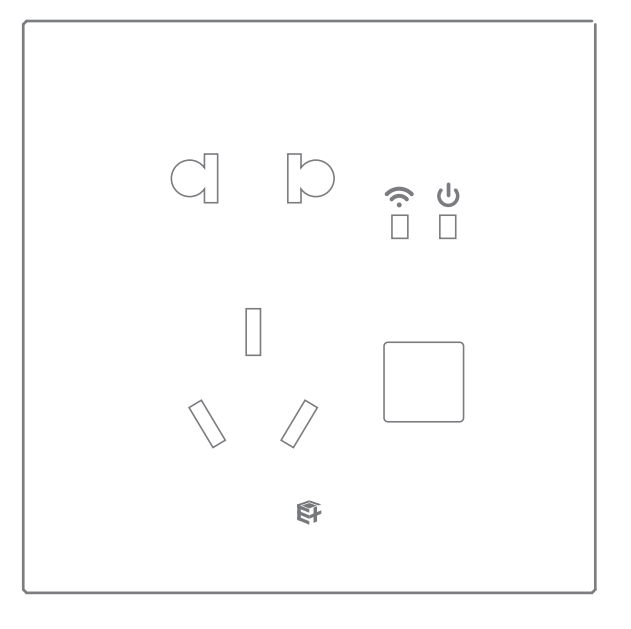

特别提示:请妥善保管包装盒内二维码,以备后期使用

## 工作参数

| 工作电压 | AC 85V-265V | 工作频率 | 2.4GHz |
|------|-------------|------|--------|
| 待机功耗 | <0.2W       | 通信距离 | 20-30m |

## APP添加插座

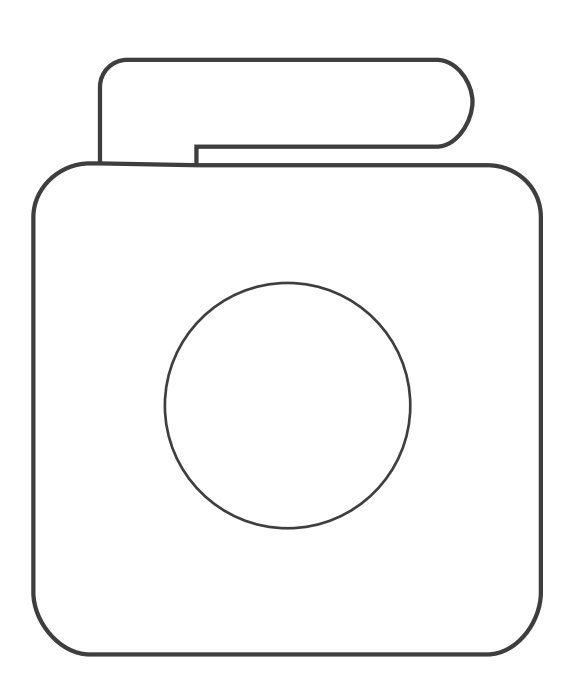

下载APP注册并登录,然后添加智能网关 (具体操作参考智能网关说明书)

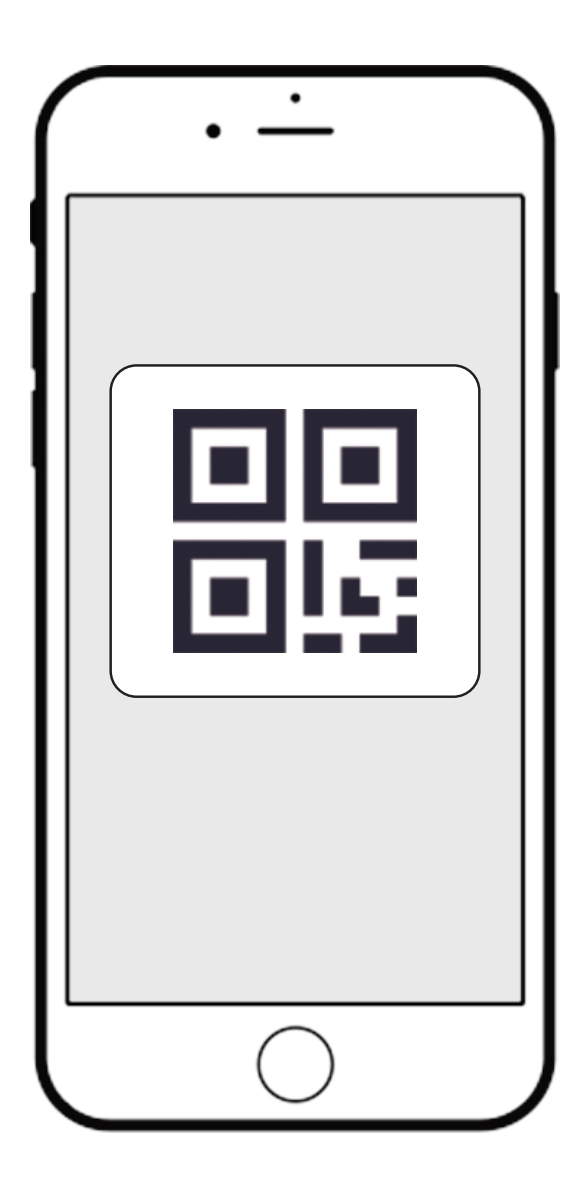

扫描设备上的二维码添加至 APP (或输入二维码旁边的 SN 序列号)

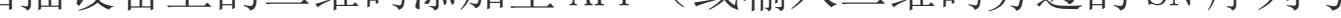

网络信号指示灯

电源指示灯

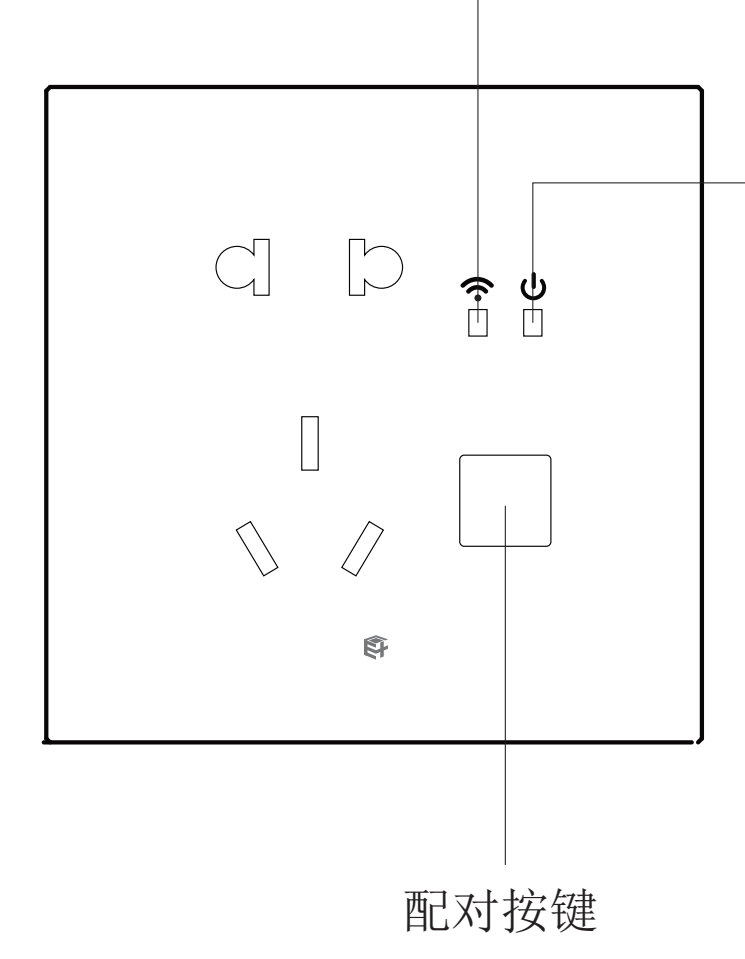

给设备接上电线并通电

时间校准/遥控器配对个数

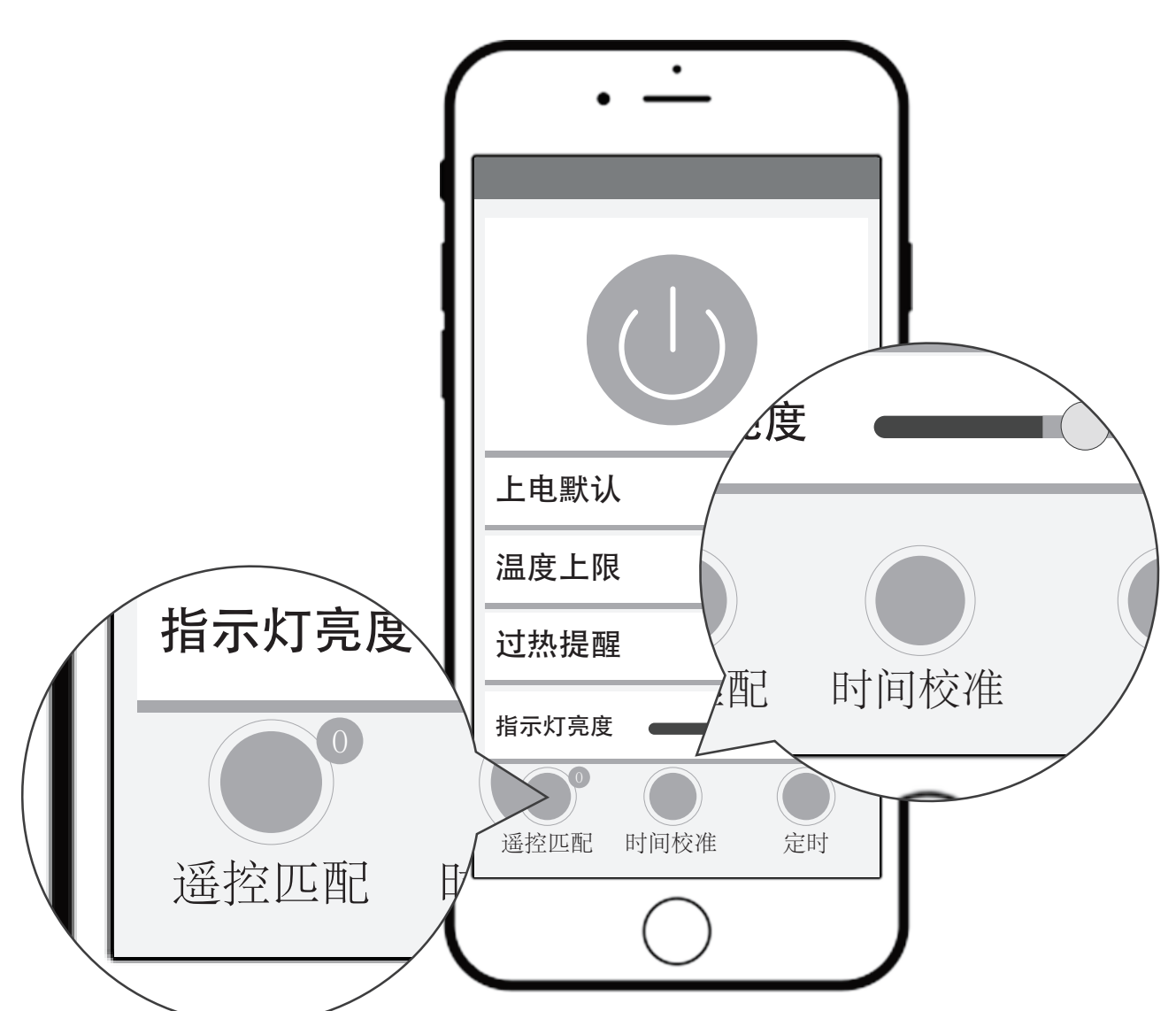

时间校准:校准设备为当前时间。 遥控匹配旁边的 ① 表示已配对遥控器个数。

插座运行温度显示及温度上限设置

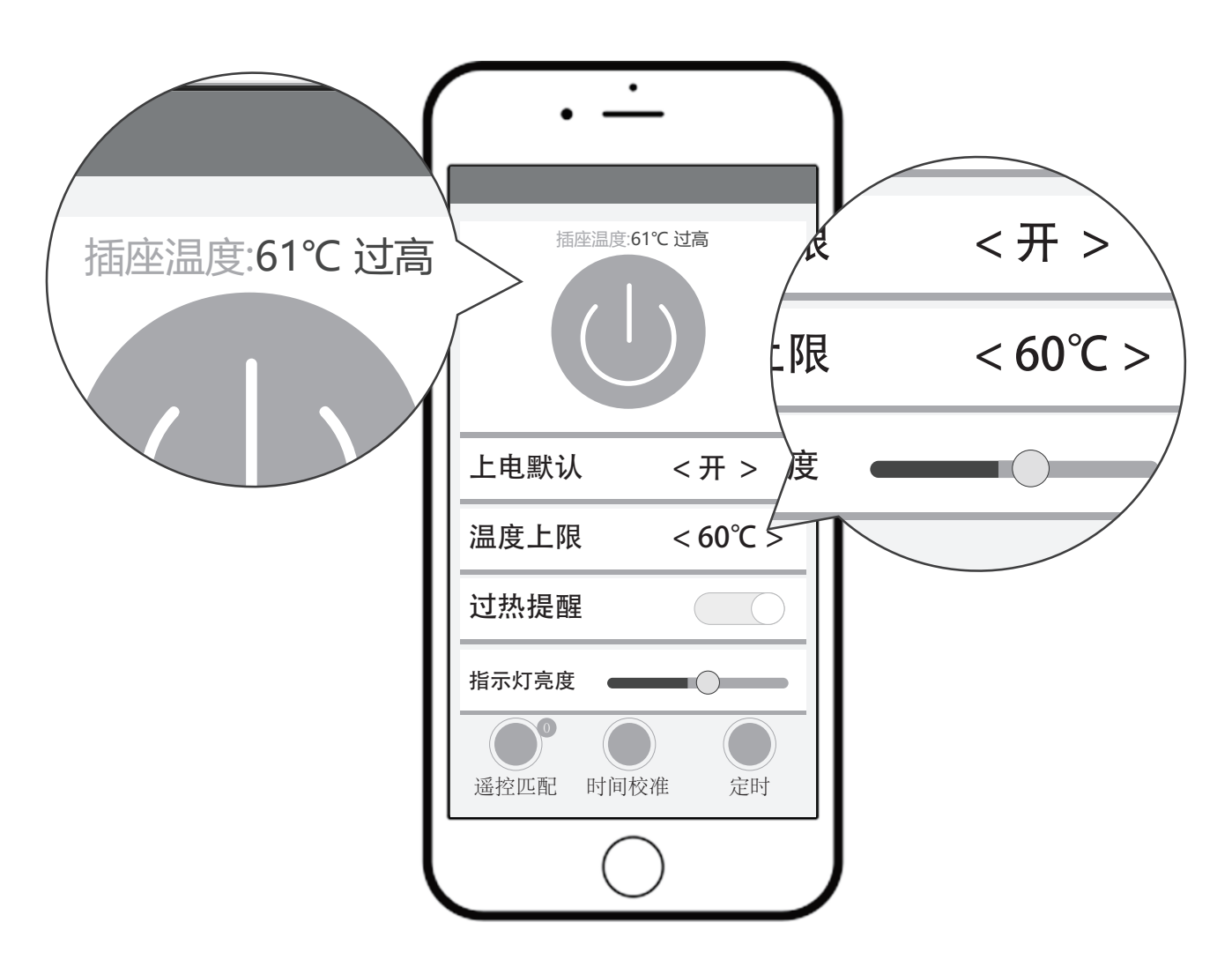

温度过热保护: 当设备温度超过设置的温度上限 (电源自动切断)

# APP配对遥控器

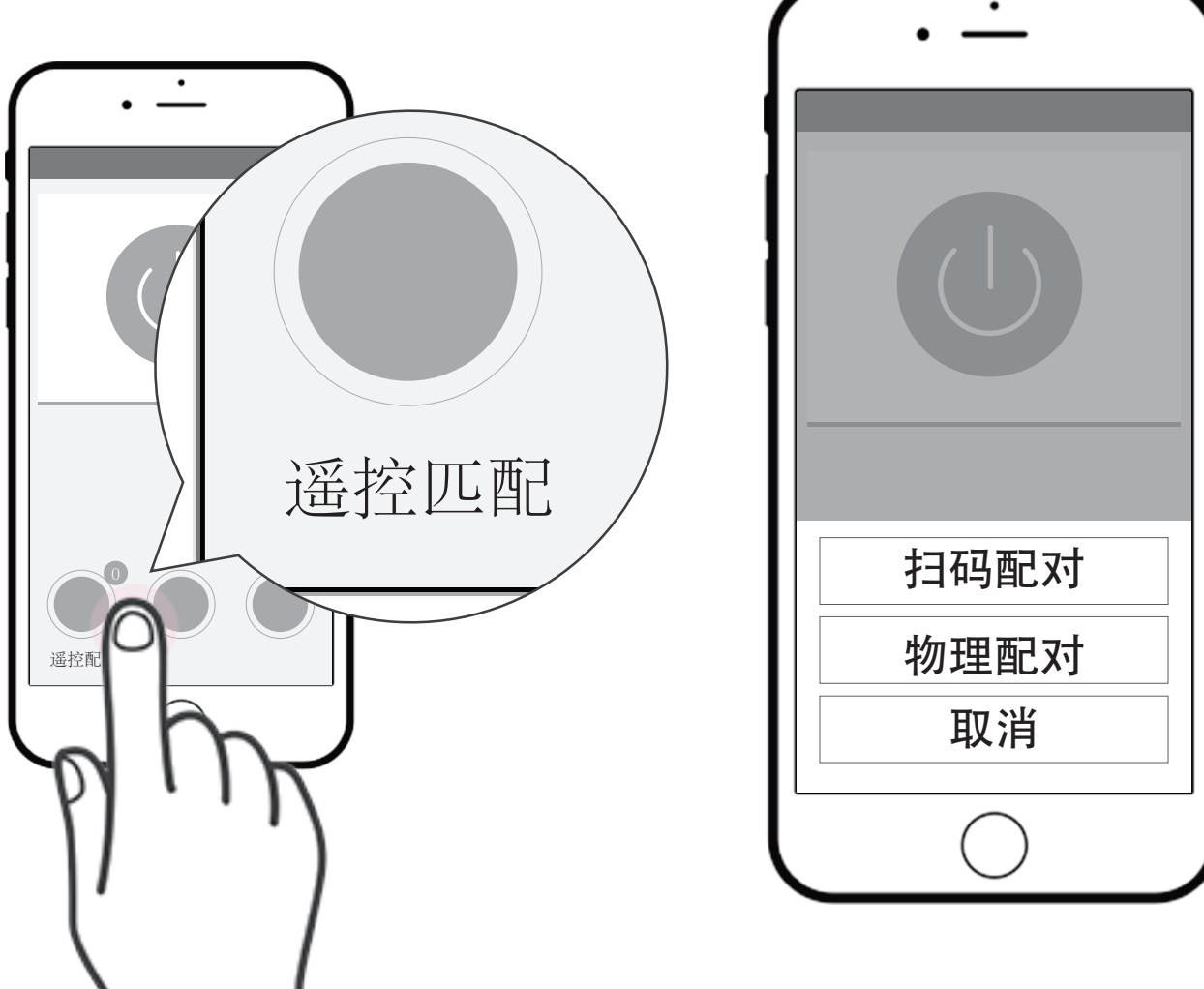

- 打开app进入操作界面点击"遥控匹配" 1.
- 2. 点击"扫码配对"
- 3. 扫描遥控器背面二维码,选好要配对的键(可多选)

## APP物理配对遥控器

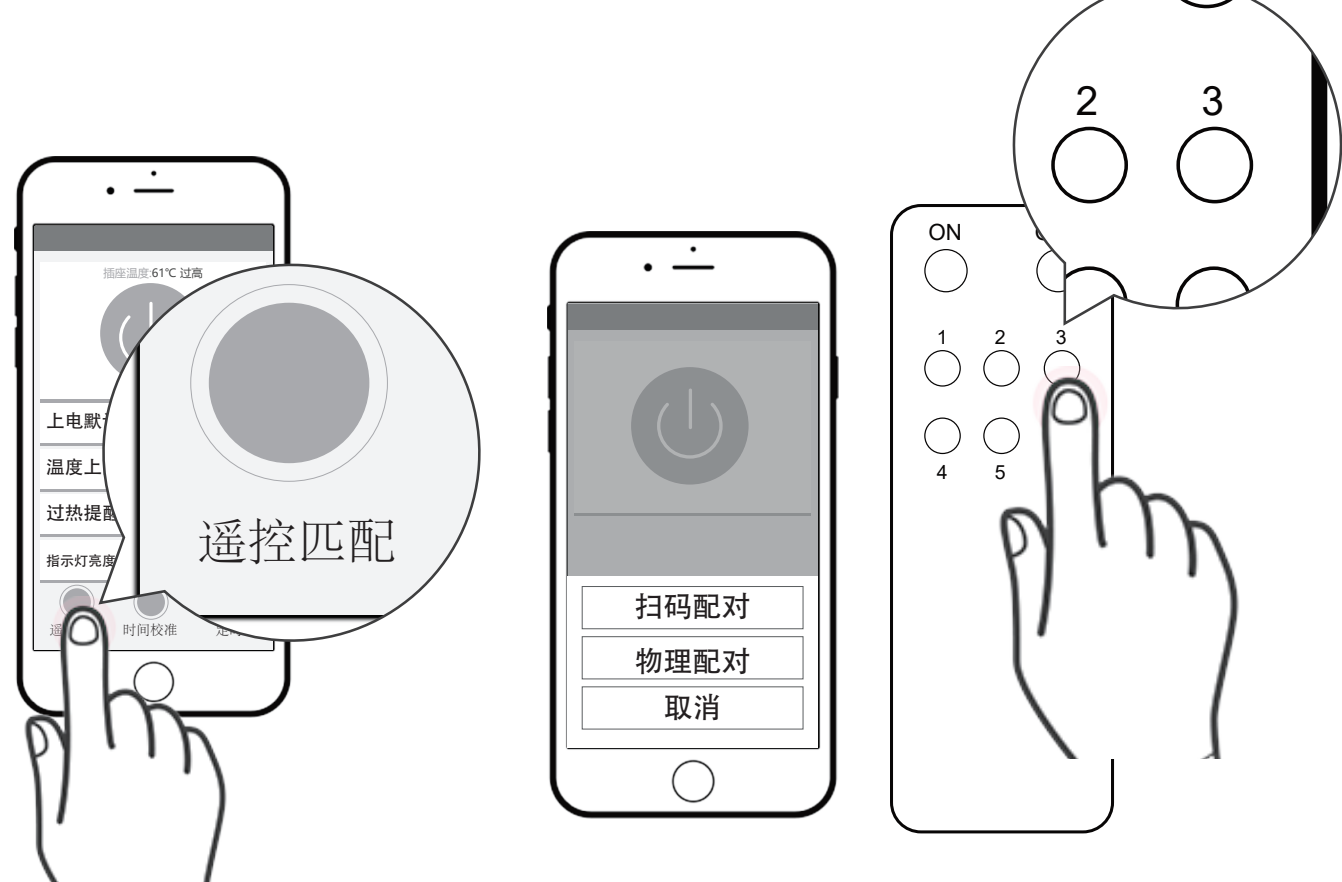

- 1. 遥控器按键先短按3下,第4下长按5秒
- 2. 打开app进入操作界面点击"遥控匹配"

- 3. 点击"物理配对"

4. 如果该指示灯闪3下,表示配对成功

![](_page_0_Picture_50.jpeg)

![](_page_0_Picture_54.jpeg)

![](_page_0_Picture_55.jpeg)

![](_page_0_Picture_56.jpeg)

![](_page_0_Picture_57.jpeg)

删除已配对遥控器

遥控匹配

![](_page_0_Picture_70.jpeg)

![](_page_0_Picture_71.jpeg)

2

 $\begin{array}{c} 1 \\ \bigcirc \\ 4 \\ 5 \end{array}^{2}$ 

3

![](_page_0_Picture_73.jpeg)

- 1. 把要删除配对的按键先短按5下,第6下长按5秒
- 2. 打开app进入操作界面点击"遥控匹配",点击"物理配对"

扫码配对

物理配对 取消

3. 如果该指示灯闪2下,表示删除配对成功

### 定时操作

![](_page_0_Picture_78.jpeg)

时间点:到定时时间,插座电源打开/关闭 时间段: 插座起始时间打开/关闭, 持续N分钟后关闭/打开

#### 恢复出厂设置

![](_page_0_Picture_81.jpeg)

![](_page_0_Picture_82.jpeg)

- 1、打开APP进入操作界面点击右上角"设备信息",可查看设备的 SN号、所在中控和所在房间
- 2、恢复出厂设置:清除遥控器配对记录、加网记录、上电默认开、 指示灯默认亮35%、温度上限60℃、温度提醒开。

#### 配对/取消配对

按键短按3下,第4下长按5秒,进入配对状态,联网指示灯快闪, 再短按1下退出配对状态,重复此操作,则进入取消配对状态

#### 取消所有配对

按键短按5下,第6下长按5秒,进入恢复出厂状态,清除所有已配 对遥控器, 电源指示灯闪烁2次

#### 默认上电设置

1、按键长按7秒,电源指示灯闪烁,立即松手,设备上电默认为 记忆模式

2、按键长按3秒,电源指示灯闪烁,接着变为常亮,立即松手, 设备上电默认为开启模式

3、按键长按5秒,电源指示灯闪烁,先变为常亮再熄灭后,立即 松手,设备上电默认为关闭模式